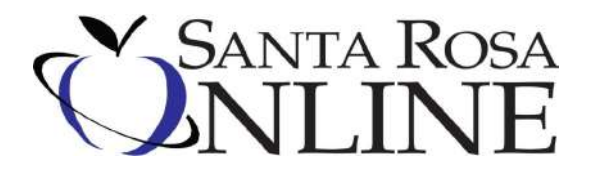

## **Creating an Elementary FLVS Account**

If you have previously created an FLVS profile, STOP, do not create second one. Contact Laura Austin at the email/phone number above for login information if you cannot remember your username/password.

## **Creating an FLVS Account**

- Go to <u>http://franchisek5.flvs.net/?id=38</u> and choose "New Student" You should see Santa Rosa Online at the top left of the browser bar.
- Select the type of school your student attends: Choose Public School
- Select the county your student resides in: Santa Rosa
- Select the school your child attends
- Select your student's grade
- Select preferred start date
- As a FLEX public school student you choose one enrichment course As a Full Time Santa Rosa Online Student choose all that apply
- Click on select course and how many segments you wish your child to take
- Read the statements and hit "agree" if you understand the expectations of virtual education.
- > Answer the two question survey
- Verify the courses selected and click "Continue Registration"
- Complete Parent/Guardian/Student Details, then click "Save & Continue"
- Verify the Parent/Student information and click "Confirm & Continue"
- An email will be sent to you for your child's Username, please use it to enter their courses.

## If you have any questions or concerns please do not hesitate to contact Paula Drinkard at 981-7860.